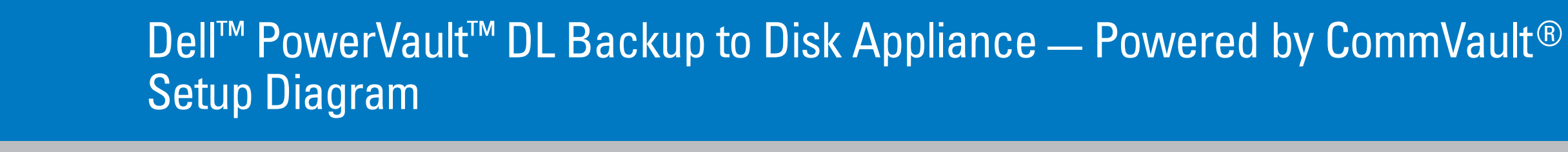

## $\triangle$ caution:

Before you set up and operate your Dell hardware, review the safety instructions that came with your system.

## **End-User License Agreement (EULA)**

- Before using your system, please read the Dell End-User Software License Agreement (EULA) that came with your system. This agreement is also located at support.dell.com under "Terms of Sale."
- You must consider any CD, DVD, or diskette set of Dell-installed software as BACKUP copies of the software installed on your system's hard-disk drive.
- If you do not accept the EULA terms, please call the customer assistance telephone number. For customers in the United States, call 800-WWW-DELL (800-999-3355). For customers outside the United States, visit support.dell.com, specify your country or region in the Choose a Country/Region drop-down menu, and click Contact Us.

# **Before You Begin**

Before setting up your hardware, make sure you have met the necessary site requirements:

### Network requirements

- Depending on your IP addressing scheme, at least one IPv4 address is required.
- An active network with available LAN cabling and connections is required.
- If not provided via Dynamic Host Control Protocol (DHCP), a static IP address is required.
   If not provided via DHCP, a DNS Server IP address is required.
- If setting up a CommVault CommServe®, a Windows Domain Controller is required.
- A username and password with administrator privileges are required.

### Licenses

----

Refer to the *Register Your Software* document in the enclosed media kit for instructions on registering your software and obtaining
additional licenses. You may also visit commvault.com/dell/support to register your software. Registered users will have access to the
latest software patches, downloadable service packs, and the CommVault Knowledge Base.

# Before adding a Dell PowerVault DL Backup to Disk Appliance to an existing CommCell® purchased from Dell

- Email dellreg@commvault.com (include the ID number of the CommCell) to acquire the required licenses. You will receive a response within 24 hours.
- Follow the instructions provided in the email response to install the supplied licenses to the CommCell. If you need assistance, contact CommVault at 1-888-304-3008.

NOTE: The CommCell must be version 7.0 SP4a or higher. If necessary, upgrade the CommCell.

**Review preinstallation requirements.** 

Install the RapidRails

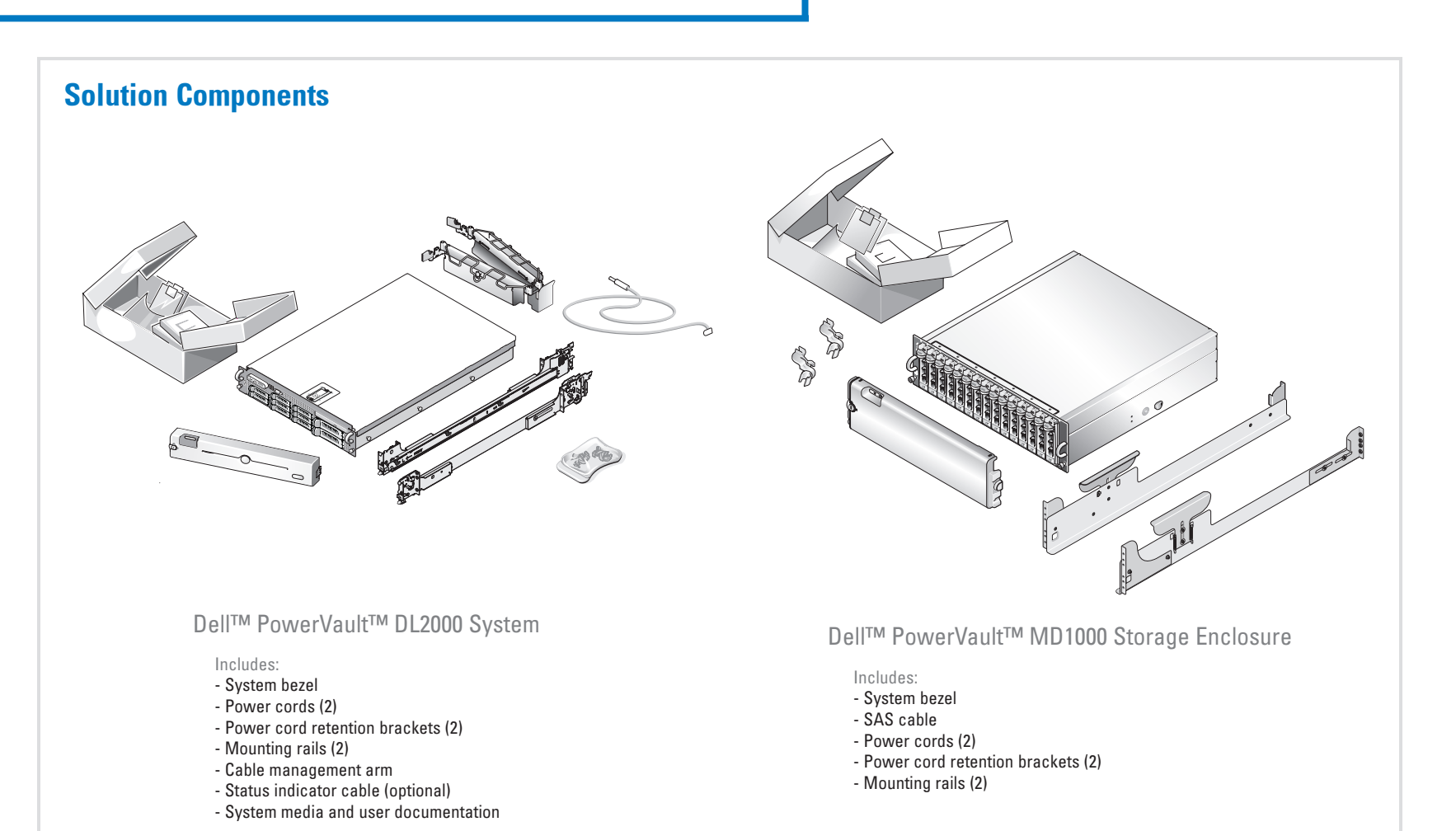

Verify that your solution is complete.

2

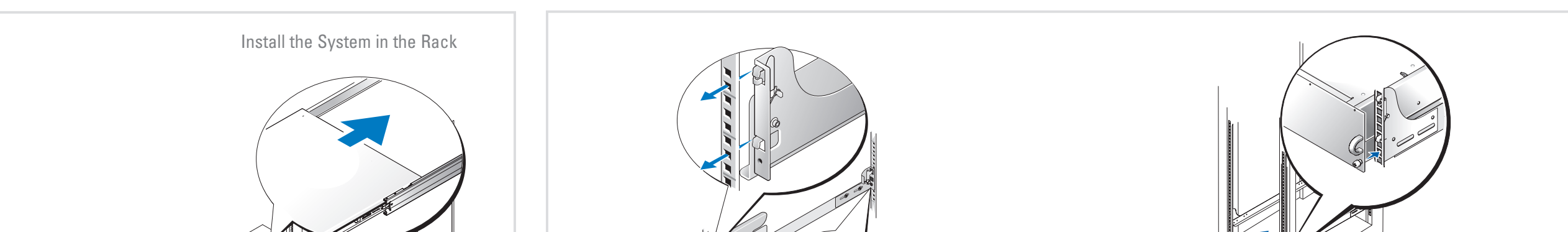

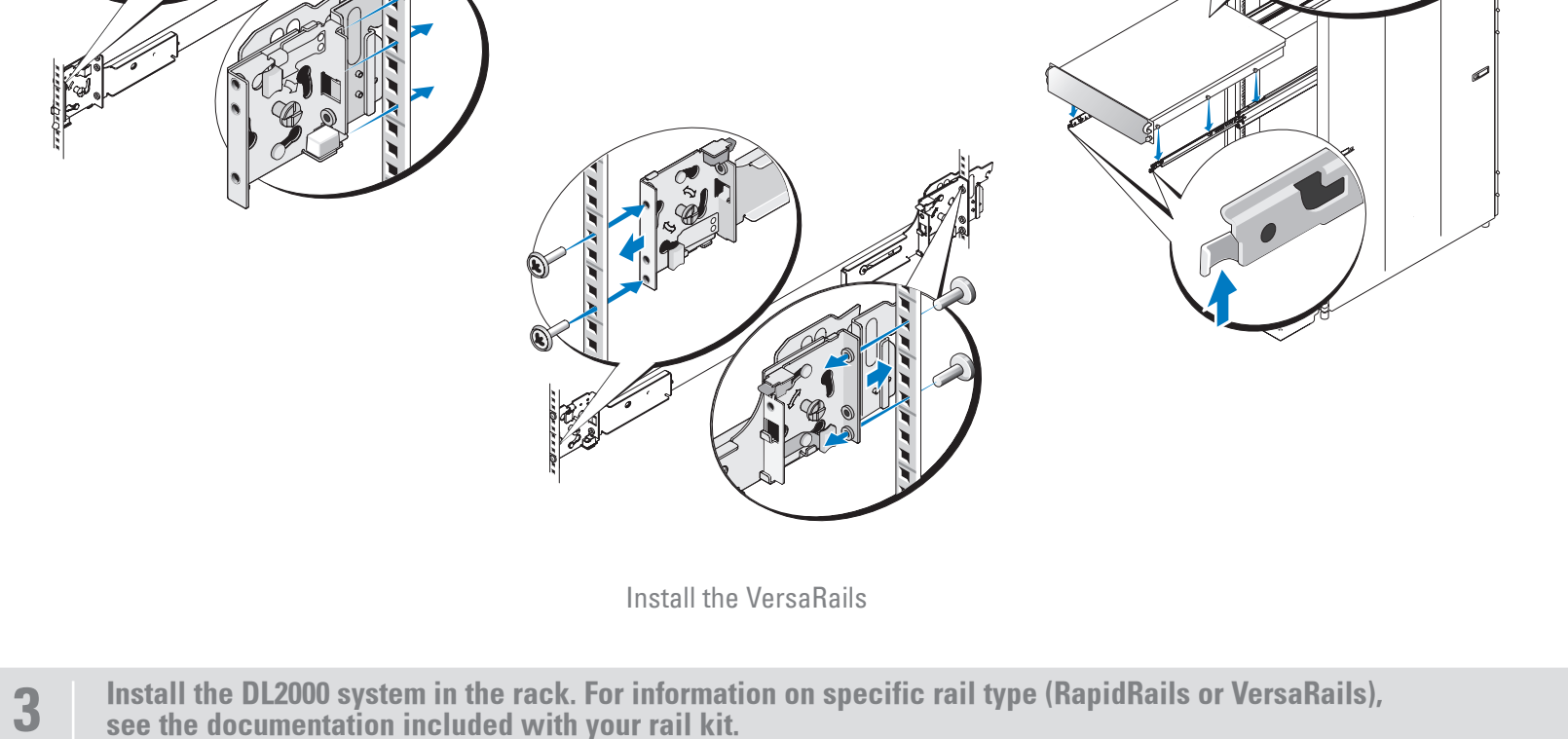

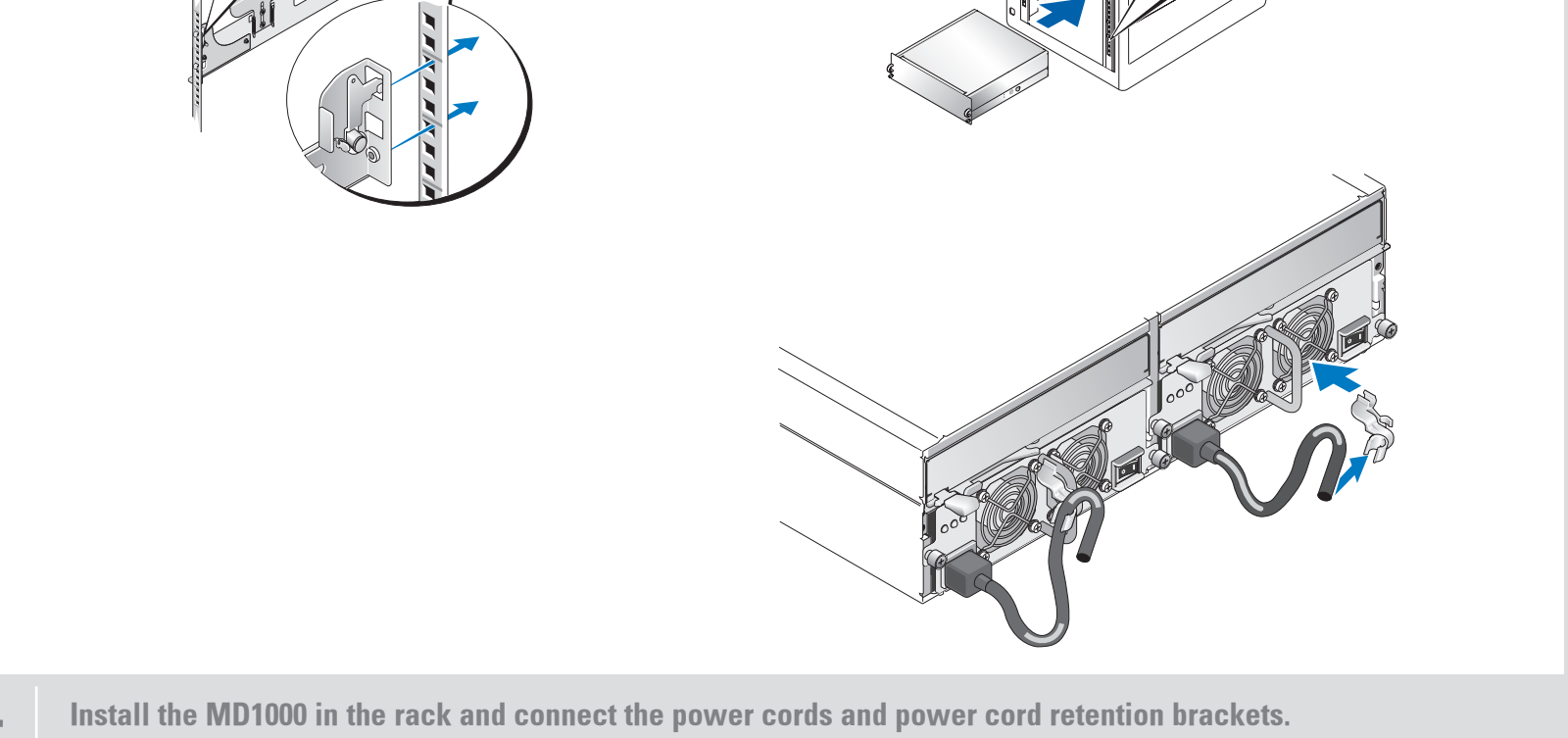

. \_ \_ \_ \_ \_

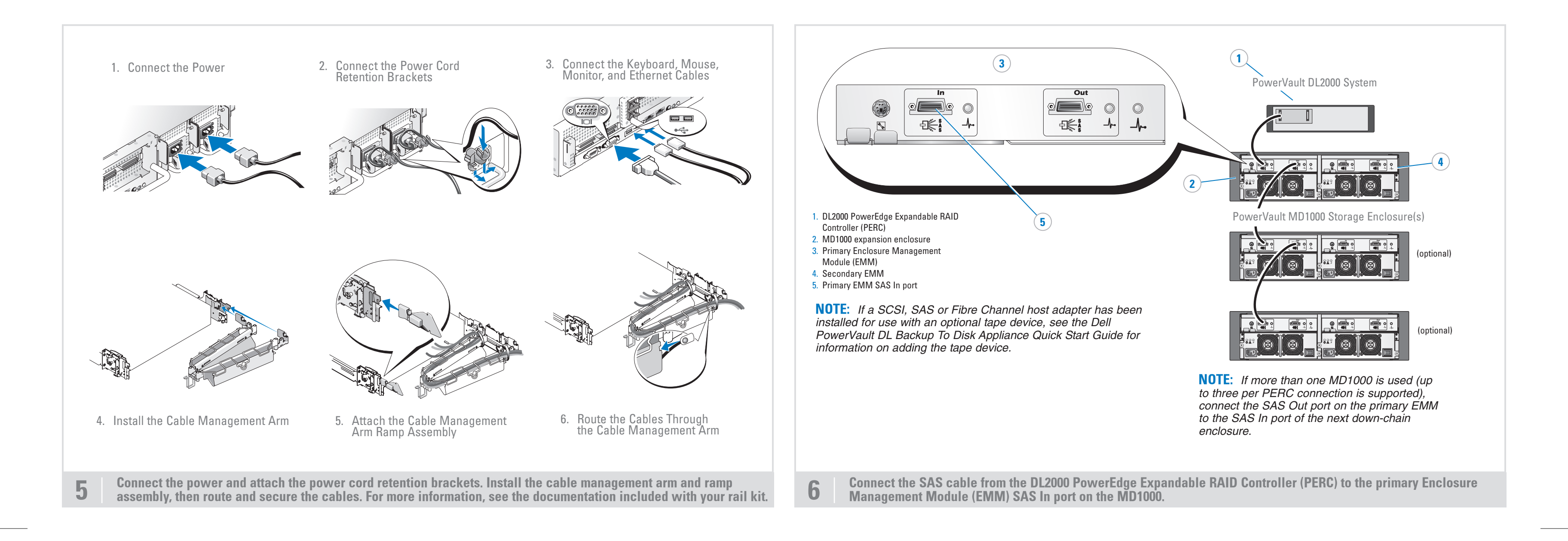

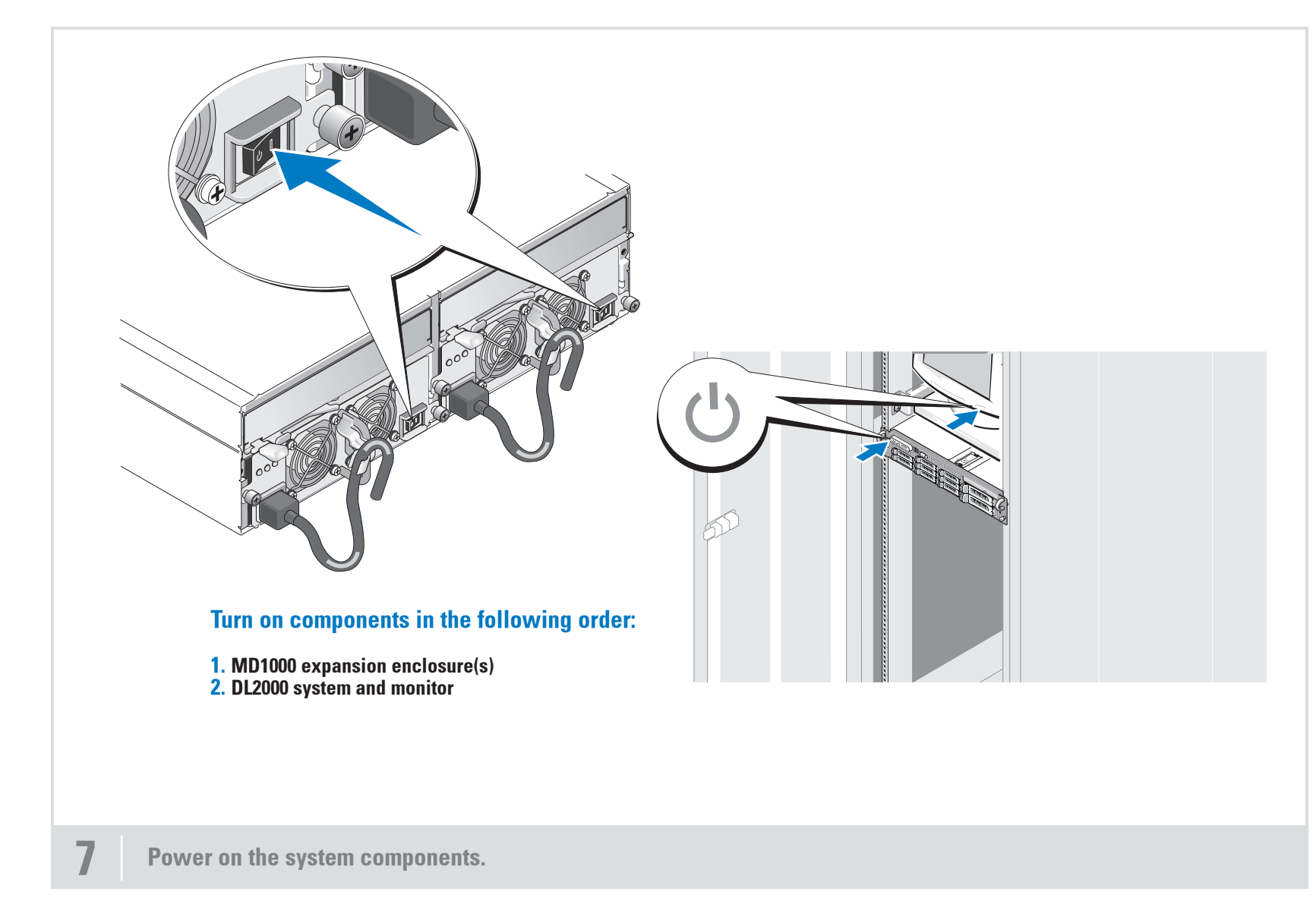

# You've Installed the Hardware. What's next?

When the system is powered on for the first time, you are prompted for a Windows password. This default password is:

## Stor@ge!

Enter this password to log on to your system for the first time. The Dell PowerVault DL Backup to Disk Appliance Configuration Wizard will automatically launch. Click **Next** to begin installing the CommVault Backup and Recovery software.

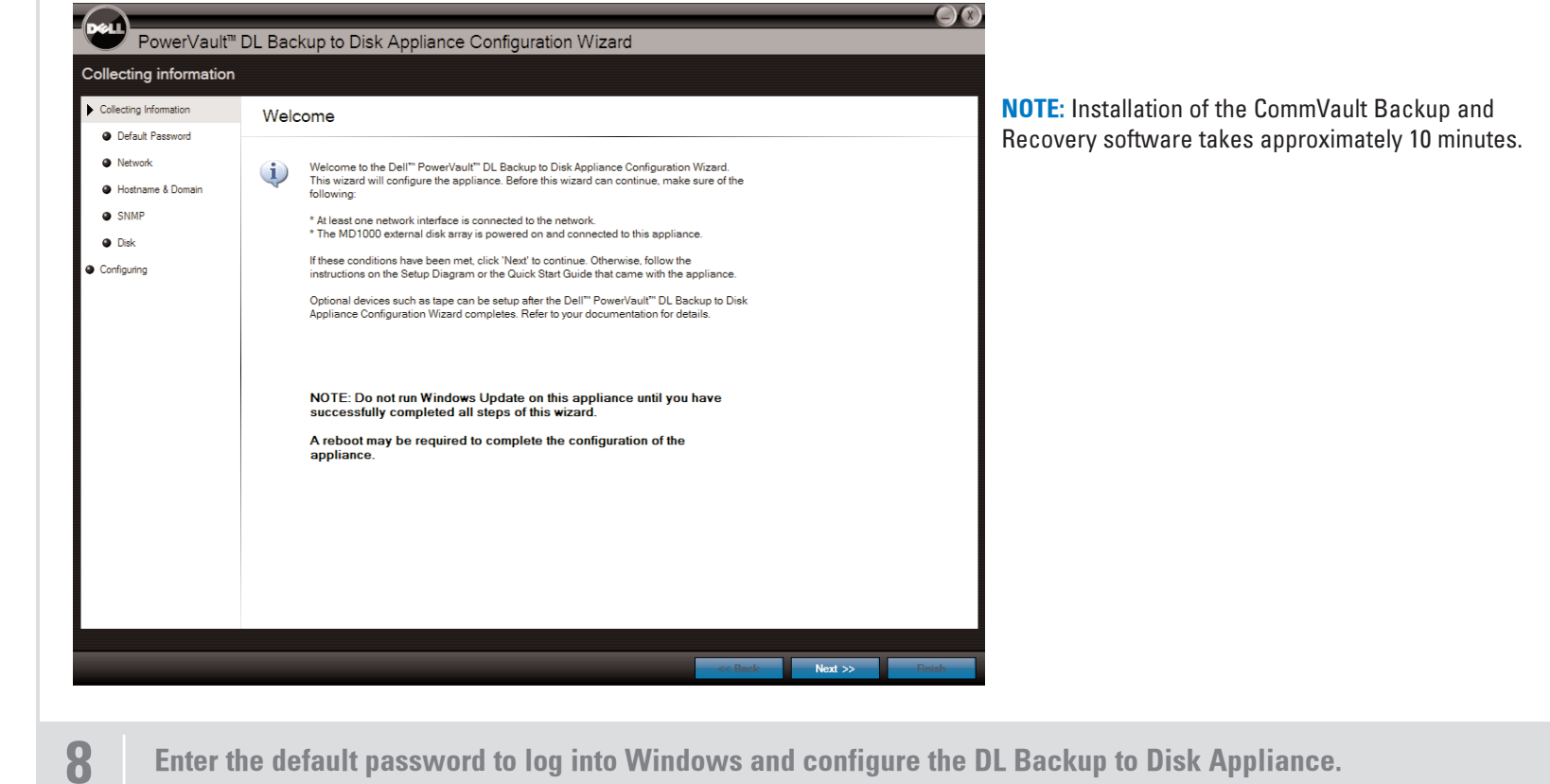

 $\oplus$ 

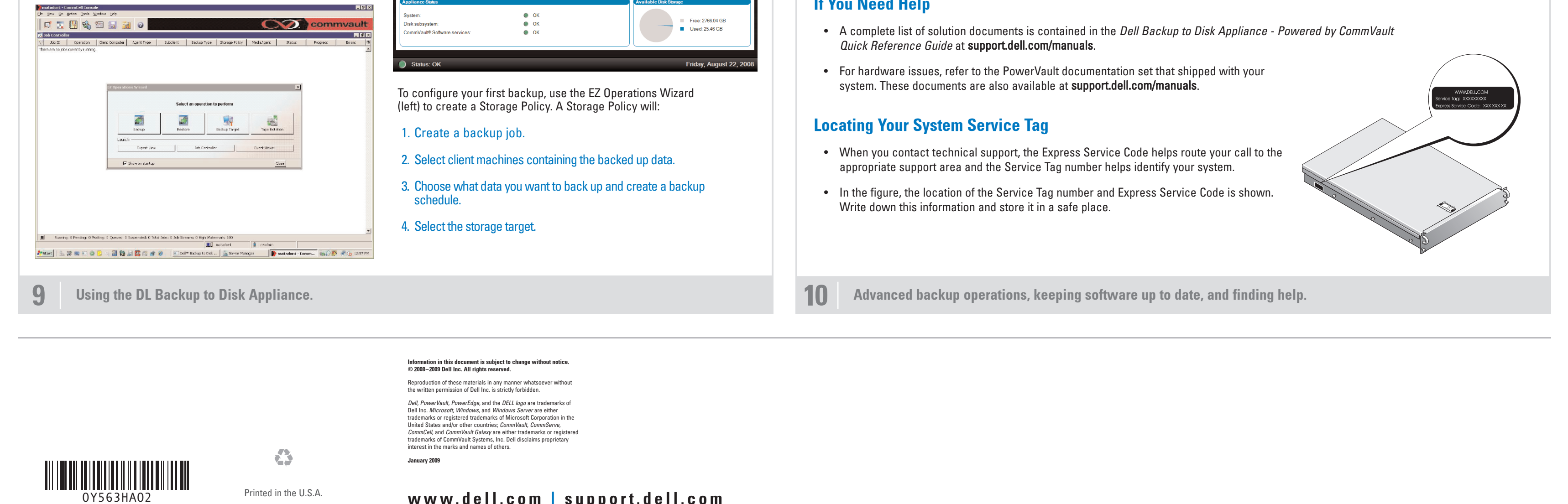

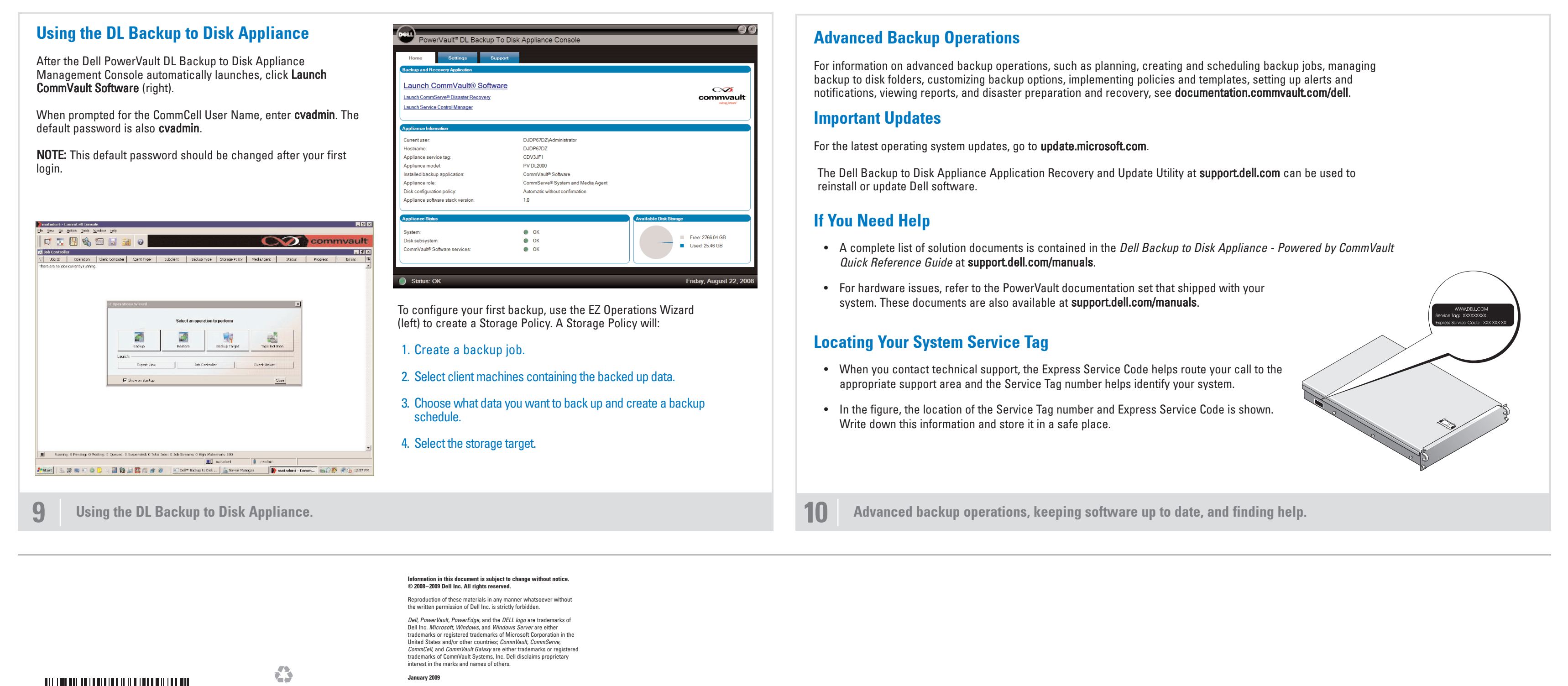

Printed in the U.S.A.

www.dell.com | support.dell.com

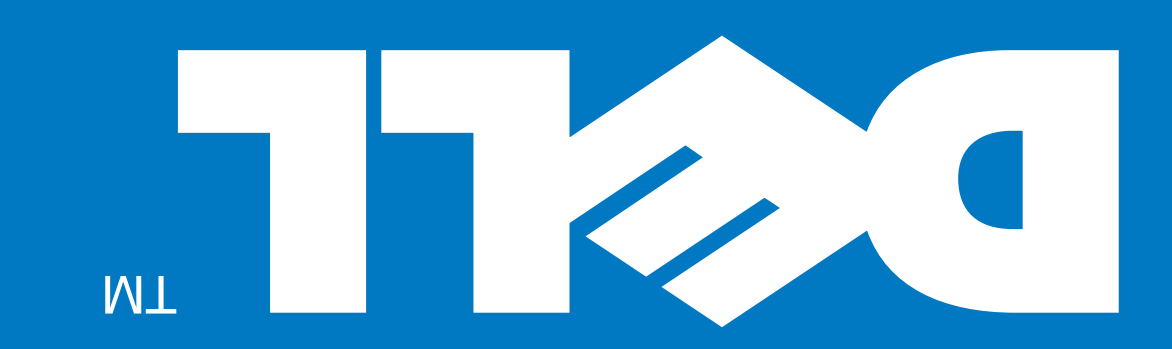

 $- \oplus$